## Assenze/presenze alunni in dad

In caso di didattica a distanza di una classe/singoli alunni in quarantena/isolamento bisogna segnare <u>LA</u> <u>PRESENZA DEGLI ALUNNI PRESENTI E L'ASSENZA DEGLI ALUNNI ASSENTI</u> e <u>selezionare l'ora campanella</u>, cioè l'ora in cui si sta facendo la lezione in videoconferenza.

Per la procedura seguire i punti 1) e 2) di seguito.

- 1) ASSENZE ALUNNI LEZIONI IN VIDEOCONFERENZA
- Vai su registro della classe in quarantena
- Appello, Giustificazioni, Note
- Seleziona gli alunni assenti alla lezione in videoconferenza (se devi selezionare TUTTI clicca sul quadratino in alto all'elenco dei nomi)
- Multiplo

|                       |                                    |                  |          |             |                  |                           |                  |                  |                        |          |        |             | 816019) 🗋 0 🖂 🛎 🛓 |
|-----------------------|------------------------------------|------------------|----------|-------------|------------------|---------------------------|------------------|------------------|------------------------|----------|--------|-------------|-------------------|
| Cerca Q               | Registro di classe2E - Vei         | nerdì 19         | febb     | oraio 20    | 21               |                           |                  |                  |                        |          |        |             |                   |
| Assenze *             |                                    |                  |          |             |                  |                           |                  |                  |                        |          |        |             |                   |
| í Voti ▼              |                                    |                  |          |             |                  | 19/02/2021                |                  |                  |                        |          |        |             |                   |
| ∓ Note ▼              | ← Glorno prec. Oggi Giorno succ. → |                  |          |             |                  |                           |                  |                  |                        |          |        |             |                   |
| 🕼 Calendario          |                                    |                  |          |             |                  |                           |                  |                  |                        |          |        |             |                   |
| 🗁 Argomenti 🔹         | Argomenti di Lezione e Firme       | Appell           | o, Giu   | stificazio  | ni, Note         | Calendario Event          | i                |                  |                        |          |        |             |                   |
| Documenti ed Eventi * | Appello Giustificazioni Note       |                  |          |             |                  |                           |                  |                  |                        |          |        |             |                   |
| 🕿 Scrutinio 🔹         | Appeno, Glustificazioni, Note      |                  |          |             |                  |                           |                  |                  |                        |          |        |             |                   |
| Qŧ Colloqui           |                                    |                  | Per l'in | serimento m | ultiplo di asse  | nze e note, prima selezio | nare gli alunn   | i e poi cliccare | su "Ce Multinio"       |          |        |             |                   |
| Bacheche della scuola | Cognome                            | Nome             | Es.      | G.          | I G.<br>Multiplo | Documenti presenti per il | C D.<br>Multiplo | C D.<br>Multiplo | C Multiplo             | Orario   | Orario | N° N°       | 🕼 Multiplo        |
| Whistleblowing        |                                    |                  | REL.?    | ANG         | RUNG             | giorno                    | AND              | RUND             | Assinza/Ritardo/Uscita | logresso | Uscita | note assenz | e Note            |
|                       | 1 - BELGACEM<br>20/05/2008         | BILELE<br>R(AES) | (AES)    | 1           | 2                |                           | 2                | 3                |                        |          |        | 17 2        | · · · ·           |
| (                     | 2 🗹 🖉<br>ca/07/2005                | GABRIEL          |          |             |                  |                           |                  |                  |                        |          |        | 16          |                   |
|                       | CUSMAI<br>3 2 2007/05/2008         | DAVIDE           |          |             | 1                |                           | 12               | 4                |                        |          |        | 3 12        | (-,+)             |
|                       | 4 2 8 SAADI<br>13/11/2008          |                  | (AES)    | 1           |                  |                           | 1                | 1                | A                      |          |        | 18 1        |                   |

- Si apre questa nuova pagina, clicca su ASSENZA
- Seleziona l'ora della tua lezione in videoconferenza
- Scegli l'ulteriore qualifica dell'assenza "ASSENZA IN VIDEOCONFERENA"
- Infine SALVA

| 🦲 ≡ ★ I.C. S.F. ⊕ 2* Q                                                                                                    | jadrimestre ze matematica                                                                                                    |                                                                                                    |
|----------------------------------------------------------------------------------------------------|----------------------------------------------------------------------------------------------------|----------------------------------------------------------------------------------------------------|
| Cerca Q<br>Registro di classe<br>Assenze *                                                                                                    | Inserisci assenza multipla                                                                                                    |                                                                                                    |
| il Vol +<br>Filter +<br>© Report +<br>© Calendario<br>D-Agoment +<br>III - Calendario<br>D-Agoment +<br>III - Calendari<br>III - Calendari | Assenza<br>Alumi<br>CELLIGABRIEL ES SADI SOUFIAN                                                                                                    | Giustificazione<br>Gustavaz                                                                                                    |
|                                                                                                    | D#ra*<br>19/02/2021<br>Tipo *                                                                                                    | Data in cui è stata portata la giustificazione<br>21102/2021<br>Tipo giustifica                                                                                                    |
|                                                                                                    | () ASSENZA                                                                                                    | Documentazione                                                                                                    |
|                                                                                                    | IRTARDOUISCTA Sporter BITARDOUISCTA Sporter BITARDOUISCTA Spo | Data documentacione<br>21/02/2021<br>Tipo documento                                                                                                    |
|                                                                                                    | Oranio ingresso                                                                                                    | Orario di inizio applicazione della documentazione?                                                                                                    |
|                                                                                                    | Formato HHAMA Oranio upota Ecompto HHAMA Ecompto HHAMA                                                                                                    | Formato HH MM. Se lascitate vuelto la documentazione verià applicata al periodo naturale della non presenza Orario di fine applicazione della documentazione?  Formato HH MM. Se lascitate vuelto la documentazione verià apolicata al periodo naturale della non presenza |
|                                                                                                    | Chertor qualifica dell'assenza     Assenza Annotazioni     Annotazioni                                                                                                    |                                                                                                    |

Al rientro della classe/alunno il coordinatore giustificherà le assenze degli alunni dovute a quarantena/isolamento utilizzando la procedura solita aggiungendo la spunta a DOCUMENTA e il tipo di giustifica isolamento/quarantena

 PRESENZE ALUNNI LEZIONI IN VIDEOCONFERENZA SI RIPETE LA STESSA PROCEDURA per indicare per la medesima lezione in videoconferenza le presenze degli alunni in dad, cliccando su:

## <mark>PRESENZA,</mark>

poi sotto PRESENZA IN VIDEOCONFERENZA,

infine **seleziona l'ora campanella**